# Votre fiche de paie électronique en 5 étapes

Félicitations ! Grâce à votre employeur, vous recevez désormais votre fiche de paie sous forme électronique. Lors de votre première connexion, suivez les 5 étapes indiquées, de préférence en une seule fois. Ensuite, connectez-vous à l'aide de votre adresse e-mail et votre mot de passe sur www.myworkandme.com (étape 3), et démarrez ensuite MonSalaire (étape 5).

### Activez votre profil

Vous pouvez activer votre profil de 2 manières:

1/ Enregistrez le code d'activation sur www.myworkandme.com/ activer que vous retrouvez sur votre fiche de paie papier ou 2/ cliquez sur le lien d'activation dans l'e-mail que vous avez reçu de myworkandme@sdworx.com. Dans les deux cas, vous arrivez dans l'écran d'activation de myworkandme et pouvez y activer votre profil.

#### 2 Saisissez votre adresse e-mail, choisissez votre mot de passe et acceptez la déclaration de confidentialité

Si vous saisissez une autre adresse e-mail que celle sur laquelle vous avez reçu le mail d'activation, vous devez d'abord confirmer votre adresse. Vous recevrez un e-mail contenant un lien de confirmation.

# Astuce !

ou de mail ? Consultez votre départment RH, vos courriers indésirables ou demandez un nouveau mail d'activation (cliquez sur 'Mail d'activation perdu' et suivez les étapes suivantes).

## Astuce !

Vous préférez utiliser votre carte d'identité électronique ? C'est possible. De plus amples informations concernant la connexion via elD sont disponibles sur www.myworkandme.com. Si vous n'avez pas d'adresse e-mail, vous pouvez créer un nom d'utilisateur.

#### Un bon mot de passe satisfait aux conditions suivantes :

- 🕫 au moins 8 caractères
- 🕏 au maximum 25 caractères
- Odifférent du nom d'utilisateur
- contient uniquement des caractères d'au moins
- majuscules A-Z
  minuscules a-z
  chiffres 0-9

3 des catégories suivantes :

- caractères spéciaux ? , . ; : ! ' " − + \* / = < > () []

### Allez sur myworkandme et connectez-vous

Complétez votre adresse e-mail et votre mot de passe et cliquez sur **'Se connecter'**.

### Complétez les données de votre profil

Vous pouvez indiquer des adresses e-mail supplémentaires sur la page de votre profil. Nous vous conseillons de saisir votre adresse personnelle et votre adresse professionnelle. Vous y déterminez aussi à quelle adresse e-mail vous souhaitez recevoir les e-mails de myworkandme et MonSalaire de manière standard.

### Cliquez sur MonSalaire

Un clic sur MonSalaire vous donne accès, entre autres, à vos fiches de paie, votre fiche 281.10, votre compte individuel, vos attestations de vacances et d'emploi et une série de documents concernant la déclaration de risque social (p. ex. C3.2). À terme, d'autres documents viendront encore s'ajouter. Vous recevrez un e-mail à chaque fois que de nouveaux documents seront disponibles.

# Astuce !

Mot de passe oublié ? Cliquez sur 'Mot de passe oublié' sur la page de connexion et suivez les étapes proposées. Ou connectez-vous via votre eID. Sur la première page cliquez sur 'Modifiez profil' (en haut à gauche) et configurez un nouveau mot de passe.

# Important à savoir !

Voici les **navigateurs** que soutient SD Worx : Microsoft Internet Explorer 9 ou supérieur Mozilla Firefox 13 ou supérieur

Safari 5 ou supérieur pour Mac OS

### ★ Vous ne parvenez pas à ouvrir une fiche de paie ?

Installez Adobe Reader : http://get.adobe.com/fr/reader

• Désactivez votre pop-up blocker: cliquez sur la barre d'informations où vous pouvez adapter les options afin d'autoriser les fenêtres pop-up.

#### ★ Votre langue est mal paramétrée ?

Sélectionnez en haut à droite la langue que vous souhaitez. Nous vous conseillons d'adapter aussi votre langue sur la page de votre profil ; vous recevrez ainsi les e-mails de myworkandme et MonSalaire dans la bonne langue. Signalez-le également au service du personnel pour qu'il modifie votre langue dans le progiciel de calcul des salaires. Vous recevrez également votre fiche de paie dans votre langue.

#### Vous ne recevez pas d'e-mails de myworkandme ? (p.ex. pour vous informer de la disponibilité de nouveaux documents)

Tout e-mail provenant de myworkandme est envoyé à votre adresse e-mail principal. Vous pouvez la modifier sur votre page de profil. Vérifiez également votre filtre spam.

# ★ Vous ne parvenez pas à réaliser une de ces étapes ?

Jetez un coup d'œil aux questions fréquemment posées sur myworkandme.com.

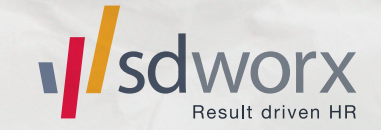